| дел©банк | Платежный модуль для интернет-магазинов на базе «Opencart» | Дата: 02.07.2021 |
|----------|------------------------------------------------------------|------------------|
|          | Руководство пользователя                                   | Версия: 1.0      |

# РУКОВОДСТВО ПОЛЬЗОВАТЕЛЯ

# Платежный модуль для интернет-магазинов на базе «Opencart»

Филиал «Дело» ПАО «СКБ-Банк» 2021

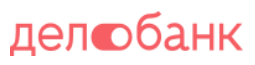

|                          | Платежный модуль для интернет-магазинов на базе «Opencart» | Дата: 02.07.2021 |  |
|--------------------------|------------------------------------------------------------|------------------|--|
| Руководство пользователя |                                                            | Версия: 1.0      |  |

## Оглавление

| 1. | Системные требования | 3 |
|----|----------------------|---|
|    | -                    |   |
| 2. | Установка            | 3 |
| 3. | Настройка            | 6 |
|    |                      |   |
| 4. | Удаление модуля      | 8 |

#### 1. Системные требования

Минимальная версия *PHP* >= 5.4 Версия «*Opencart*»: *3.0.3.2* 

На версиях выпущенных ранее стабильная работа платежного модуля не гарантируется. Поэтому перед установкой рекомендуется обновить «Opencart».

#### 2. Установка

- 1) Для установки платежного модуля «Платёжная система Payguide™ Acquirer» необходимо скачать себе архив с модулем *delo.ocmod.zip*.
- 2) В административной панели «Opencart» перейдите в раздел Модули/Расширения/Extension > Установка расширении/Installer

| opencart                |                                               | John Doe 🔻                    | •  |  |
|-------------------------|-----------------------------------------------|-------------------------------|----|--|
| ≡ меню                  | Установка расширений                          | ĺ                             |    |  |
| 🖚 Панель состояния      |                                               |                               |    |  |
| 📎 Каталог 🛛 🔶           | • Установка расширении                        |                               |    |  |
| 🔥 Модули / Расширения > | <ul> <li>Загрузите ваше расширение</li> </ul> |                               |    |  |
| » Магазин               |                                               |                               |    |  |
| » Установка расширений  |                                               |                               |    |  |
| » Модули / Расширения   | * 🛃 Загрузить                                 |                               |    |  |
| » Модификаторы          | Загрузить<br>файл 🕜                           |                               |    |  |
| » События               |                                               |                               |    |  |
| 🖵 Дизайн                | Процесс установки                             |                               |    |  |
| 🏲 Продажи 💦 🔶           | Процесс                                       |                               |    |  |
| 占 Клиенты >             |                                               |                               |    |  |
| < Маркетинг >           | История                                       |                               |    |  |
| 🔅 Система >             | Имя файла Дата добавления                     | Действие                      |    |  |
| 🔟 Отчеты >              | Нет данных!                                   |                               |    |  |
| Заказы завершенные 0%   | Показ                                         | ано с 0 по 0 из 0 (страниц: 0 | )) |  |
| Остальные заказы 0%     | <mark>OpenCart</mark> © 2009-2019 Все права   | защищены.                     |    |  |

Департамент Технологического Развития Филиал «Дело» ПАО «СКБ-Банк» 2021

стр. 3 из 9

3) Нажмите кнопку Загрузить/Upload и выберите архив с модулем на вашей машине.

| /становка р                                   | асширений       |          |  |
|-----------------------------------------------|-----------------|----------|--|
| 番 > Установка расшир                          | ений            |          |  |
| <ul> <li>Загрузите ваше расширение</li> </ul> |                 |          |  |
| Загрузите ваше                                | расширение      |          |  |
| * 🛃 Загрузить<br>Загрузить<br>файл 🕐          |                 |          |  |
| Процесс установки                             |                 |          |  |
| <b>Процесс</b><br>Настройки успешно изменены! |                 |          |  |
| История                                       |                 |          |  |
| Имя файла                                     | Дата добавления | Действие |  |
| delo.ocmod.zip                                | 10.09.2019      | â        |  |
| Показано с 1 по 1 из 1 (страниц: 1)           |                 |          |  |

4) В административной панели «Opencart» перейдите в раздел Модули/Расширения/Extension > Модули/Расширения/Extension и в фильтре выбрать Оплата/Payments. Вы увидите список возможных вариантов способов оплаты.

Делсбанк Платежный модуль для интернет-магазинов на базе «Opencart» Руководство пользователя

| opencart                                    |                                        |             |           | Joh           | n Doe 🔻 🕒                      |  |
|---------------------------------------------|----------------------------------------|-------------|-----------|---------------|--------------------------------|--|
| ≡ меню                                      | Модули / Г                             | Расширеі    | ния 👞     | Молули / Расц | ирения                         |  |
| 🚯 Панель состояния                          |                                        |             |           |               |                                |  |
| 📎 Каталог >                                 | 🔥 Список расши                         | ирений      |           |               |                                |  |
| 🔥 Модули / Расширения >                     | Выберите ти                            | п расширени | я         |               |                                |  |
| » Магазин                                   |                                        |             |           |               |                                |  |
| » Установка расширений                      | Оплата (51)                            |             |           | ~ <b>T</b>    | Фильтр                         |  |
| » Модули / Расширения                       |                                        |             |           |               |                                |  |
| » Модификаторы                              | Оплата                                 |             |           |               |                                |  |
| » События                                   | Способ                                 |             | _         | Порядок       |                                |  |
| 🖵 Дизайн                                    | оплаты                                 |             | Статус    | сортировки    | Действие                       |  |
| 🏲 Продажи 🛛 🔸                               | ЛелоБанк                               |             | Включено  |               | 1                              |  |
| 占 Клиенты >                                 | Anosant                                |             |           |               | O                              |  |
| < Маркетинг >                               |                                        |             |           |               |                                |  |
| 🌣 Система >                                 | Alipay Pay                             |             | Отключено |               | •                              |  |
| <b>Ш</b> Отчеты →                           |                                        |             |           |               |                                |  |
| Заказы завершенные 0%                       | Alipay Cross-<br>border                | 🛃 Alipay ˜  | Отключено |               | •                              |  |
| Заказы в процессе 0%<br>Остальные заказы 0% | Amazon Pay<br>and Login with<br>Amazon | amazon pay  | Отключено |               | <ul> <li></li> <li></li> </ul> |  |
|                                             |                                        |             |           |               |                                |  |

5) В списке способов оплаты ищем способ оплаты "ДелоБанк" и в колонке Действие нажимаем на кнопку активировать . Таким образом был установлен модуль, теперь необходимо его настроить.

## 3. Настройка

Для настройки модуля «Платёжная система Payguide™ Acquirer» необходимо выполнить следующие действия:

 В административной панели «Opencart» перейдите в раздел Модули/Расширения/Extension -> Модули/Расширения/Extension и в фильтре выбрать Оплата/Payments. Вы увидите список возможных вариантов способов оплаты. Найти в этом списке способ оплаты "ДелоБанк". В

колонке Действие напротив способа оплаты "ДелоБанк" нажать кнопку редактировать Вы попадете в раздел настройки модуля.

| ДелоБанк 🕋 > text_extension > Настройки платежного шлюза |                                                       |  |  |  |
|----------------------------------------------------------|-------------------------------------------------------|--|--|--|
| Настройки платежного шлюза                               |                                                       |  |  |  |
| Вкл./выкл.                                               |                                                       |  |  |  |
| * Merchant PCID 🕢                                        |                                                       |  |  |  |
| * Account PCID 🕢                                         |                                                       |  |  |  |
| * Путь к<br>сертификату 🕗                                | /cert/delo.crt                                        |  |  |  |
| * URL при<br>успешной<br>оплате 🛿                        | https://172.30.58.23/opencart/?route=checkout/success |  |  |  |
| * URL при<br>неуспешной<br>оплате 🕜                      | https://172.30.58.23/opencart/?route=checkout/failure |  |  |  |
| * URL<br>инициализации<br>платежа 🛿                      | https://mpi.skbbank.ru/payment/start.wsm              |  |  |  |
| Язык платёжной<br>страницы                               | RU                                                    |  |  |  |
| * Код валюты 😵                                           | 643                                                   |  |  |  |
| Статус заказа до<br>оплаты                               | Canceled                                              |  |  |  |
| Статус заказа<br>после оплаты                            | Canceled                                              |  |  |  |
| Статус заказа в<br>случае неудачной<br>оплаты            | Canceled                                              |  |  |  |

Департамент Технологического Развития

Филиал «Дело» ПАО «СКБ-Банк» 2021 дел обанк

- 2. Необходимо будет заполнить все обязательные поля (отмеченные звездочкой \*). Описание полей:
  - Поле «Вкл./выкл.» — Вкл./выкл. Данный способ оплаты на Вашем сайте (интернетмагазине).
  - Поле «Merchant PCID» Уникальный идентификатор Вашего сайта (интернет-• магазина) в системе Банка. Выдаётся Банком после обработки Вашей заявки на подключение. Строка 32 символа. Например, E2F8329C270A6E0AFC64EB8C4DF4E781. Значение будет сообщено сотрудниками Банка после завершения регистрации магазина в банковских системах.
  - Поле «Account PCID» Уникальный идентификатор терминала, который нужен для проведения расчётов в системе Банка. Выдаётся Банком после обработки Вашей заявки на подключение. Строка 32 символа. Например, 320A4F6CE9E49400221BC972DF92EDE5. Значение будет сообщено сотрудниками Банка после завершения регистрации магазина в банковских системах
  - Поле «Путь к сертификату» Это путь к сертификату для проверки электронной • подписи запросов от Банка. Путь пишется относительно корня сайта и должен быть доступным для чтения веб-серверу. Ниже пример:

3. ----BEGIN CERTIFICATE-----4. MIIGMDCCBRigAwIBAgIQAa5wx4Q6ObUwPyfTo/9zgjANBgkqhkiG9w0BAQsFADBf 5. MQswCQYDVQQGewJVUzEVMBMGA1UEChMMRGlnaUNlcnQgSW5jMRkwFwYDVQQLexB3 6. d3cuZGlnaWNlcnQuY29tMR4wHAYDVQQDExVUaGF3dGUgRVYgUlNBIENBIDIwMTgw
 7. HhcNMjEwMjA0MDAwMDAwWhcNMjIwMjA4MjM10TU5WjCBojEdMBsGA1UEDwwUUHJp 8. dmF0ZSBPcmdhbml6YXRpb24xEzARBgsrBgEEAYI3PAIBAxMCUlUxFjAUBgNVBAUT 9. DTEwMjY2MDAwMDA0NjAxCzAJBgNVBAYTAlJVMRYwFAYDVQQHEw1ZZWthdGVyaW5i 10. dXJnMRUwEwYDVQQKEwxQQU8gU0tCLUJBTksxGDAWBgNVBAMTDzNkczEuc2tiYmFu 11. ay5ydTCCASIwDQYJKoZIhvcNAQEBBQADggEPADCCAQoCggEBAKGIZXUf57c7oe2t 12. KzduoFCMUHYQOe/TU8JNiwypYo1zmEY+rPG72yWcRkC4qYQxMJw0/81yj/QEPicZ 13. JQIA6R8tcUvovvPsAxNxMsx1sbmigIlF6DkJZ31rERq9+f8IsP7uPd9qnv1aNRVn 14. 5x/lRJtKiCk6r0aM+AtiQwgr/8ViGGJdfwXBOVgiKy+NFEsA3PSKHsri9cYnh419 15. Sg2C7Eq+PmXS+jrQTGxEjDmX66qZ+H+oFNJ3BNQVohWt1apYoLAWyDo5MU3WT7Wd 16. kNi9d/ijjqY3cPlFw1HGO9aaj8AYtWC5xiMn1Grbn2ZpB8F4D3OuACxvMheGQ8II 17. umCR570CAwEAAaOCAqIwggKeMB8GA1UdIwQYMBaAFOcB/AwWGMp9sozshyejb2GB 18. 04Q5MB0GA1UdDgQWBBRoNRBiIUytt2r92UKhH7poCW3gpzAaBgNVHREEEzARgg8z 19. ZHMxLnNrYmJhbmsucnUwDgYDVR0PAQH/BAQDAgWgMB0GA1UdJQQWMBQGCCsGAQUF 20. BwMBBggrBgEFBQcDAjA8BgNVHR8ENTAzMDGgL6AthitodHRwOi8vY2RwLnRoYXd0 21. ZS5jb20vVGhhd3RlRVZSU0FDQTIwMTguY3JsMEoGA1UdIARDMEEwCwYJYIZIAYb9 22. bAIBMDIGBWeBDAEBMCkwJwYIKwYBBQUHAgEWG2h0dHA6Ly93d3cuZGlnaWNlcnQu 23. Y29tL0NQUzBxBggrBgEFBQcBAQR1MGMwJAYIKwYBBQUHMAGGGGh0dHA6Ly9zdGF0 24. dXMudGhhd3RlLmNvbTA7BggrBgEFBQcwAoYvaHR0cDovL2NhY2VydHMudGhhd3Rl 25. LmNvbS9UaGF3dGVFVlJTQUNBMjAxOC5jcnQwDAYDVR0TAQH/BAIwADCCAQQGCisG 26. AQQB1nkCBAIEqfUEqfIA8AB3AC15vvCeOTkh8FZzn2Old+W+V32cYAr4+U1dJlwl 27. XceEAAABd2vhdgEAAAQDAEgwRgIhALFe/8Mb1f82i4Wsy8Vj5LIboGW96JOUh9Vv 28. 2TcGzazBAiEAhLK0EcEjC3HPGTQGmsD2LLpz9UwV0FZnjmJtVSke4CUAdQAiRUUH 29. WVUkVpY/oS/x922G4CMmY63AS39dxoNcbulPAgAAAXdr4XZDAAAEAwBGMEQCIBID30. VqJYCH4k7qtKn0aFsOdT0ym+cKRHX8N9DcFKc+8IAiAeCaEKDeEa0dV35z1xWrC1 31. URFMYKjGz+1mBCcv4R+rbTANBqkqhkiG9w0BAQsFAAOCAQEAmHc8NOvSpRUEPt8T 32. xYOrVhA5bf0NoQP8Yd9zWf5/baKYBUrTY1wDwjHgBOTa8ikpfacGp//iuZ5vJlpn 33. QMd3kmSBr01p6IZL2xlm9PjyFGyfIuDAlPd5gplrCCqppslGquy8CS+xjn5czY2U 34. wwClgCBTVH0hUpvThUnBd3V/GLrijyJeI44cjA1DqFzpl1V9G3us4nSvSzPlDxlm 35. fPih4kUMxdiE0N4CvjobTWgtg6cEYh5mwejqP4xcrIiXjvy6wZcRcNXteFx6no41 36. 92E9jIsVxmlhnC3SUrT/ZAYFF8qh/kYE9FC7E8LSplYk0nq8JVk/gF1LtkY4+7f7 37. 4V3Khg==

38. ----END CERTIFICATE----

Сохраните сертификат для проверки электронной подписи запроса на фиксацию

платежа в файл, например, delo.crt по указанному пути.

Департамент Технологического Развития

Филиал «Дело» ПАО «СКБ-Банк» 2021

стр. 7 из 9

- Поле «**URL при успешной оплате**» введите URL страницы, на которую будет перенаправлен плательщик в случае успешного проведения платежа. URL заполняется в полном формате с указанием протокола, доменного имени.
- Поле «URL при неуспешной оплате» введите URL страницы, на которую будет перенаправлен плательщик в случае неуспешного проведения платежа. URL заполняется в полном формате с указанием протокола, доменного имени.
- Поле «URL инициализации платежа» Укажите значение • «https://3ds1.skbbank.ru/page». Это URL API Банка по которому начинается взаимодействие между Вашим сайтом (интернет-магазином) и Банком.
- Поле «Язык платежной страницы» Указывает на каком языке будет выводится • информация на странице Банка. Введите значение «RU». Возможен еще вариант «EN».
- Поле «Код валюты» Указывается трехзначный цифровой код валюты в соответствии с Общероссийским классификатором валюты. Введите значение «643»., это код Российского рубля.
- Поле «Статус заказа до оплаты» Указывает какой статус проставить заказу в момент, когда начинается оплата. Выбирается из имеющихся в системе статусов заказа. Необходим, чтобы понимать по каким заказам начата оплата.
- Поле «Статус заказа после оплаты» Указывает какой статус проставить заказу в момент успешного завершения оплаты. Выбирается из имеющихся в системе статусов заказа. Необходим, чтобы понимать, что заказ оплачен.
- Поле «Статус заказа в случае неудачной оплаты» Указывает какой статус проставить заказу если оплата не прошла по причине ошибки или если покупатель в процессе оплаты отказался оплачивать, т.е. во всех случаях если оплата не завершилась успехом. Выбирается из имеющихся в системе статусов заказа. Необходим, чтобы находить проблемные заказы.
- 4. После заполнения полей нажмите кнопку сохранить изменений. Настройка платежного модуля закончена.

### 4. Удаление модуля

Для удаления модуля выполните следующие действия:

1. В административной панели «Opencart» перейдите в раздел Модули/Расширения/Extension -> Модули/Расширения/Extension и в фильтре выбрать Оплата/Payments. Найти в этом списке

Департамент Технологического Развития

Филиал «Дело» ПАО «СКБ-Банк» 2021

стр. 8 из 9

- B
- для сохранения и приминения

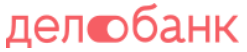

способ оплаты "ДелоБанк". В колонке Действие напротив способа оплаты "ДелоБанк" нажать

кнопку редактировать

- 2. Убрать галку напротив поля «Вкл./выкл.». Тем самым Вы выключите данный способ оплаты.
- 3. Вернуться обратно к списку способов оплаты, найти оплату "ДелоБанк" и нажать напротив

него кнопку деактивировать . Подтвердить действие.

4. В административной панели «Opencart» перейдите в раздел Модули/Расширения/Extension - > Установка расширении/Installer. Найти в истории "delo.ocmod.zip" и напротив него нажать

кнопку удалить . Подтвердить действие и все модуль удален.